Workflow Modules Modern for MIP Fund Accounting®

Activate daily import of transactions from credit card and checking accounts into Microix!

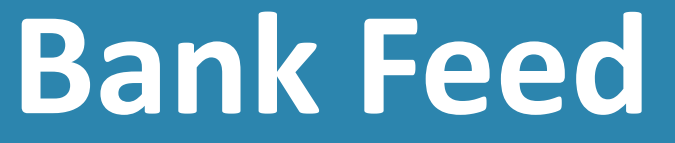

*This feature is available exclusively as an add-on for the Requisition | Purchase Order Module Modern.* 

Microix Inc. | March 2025 | Subject to change

## **Key Benefits**

This feature optimizes financial control, enhances reporting accuracy, and simplifies reconciliation and approvals for a more efficient and transparent financial process.

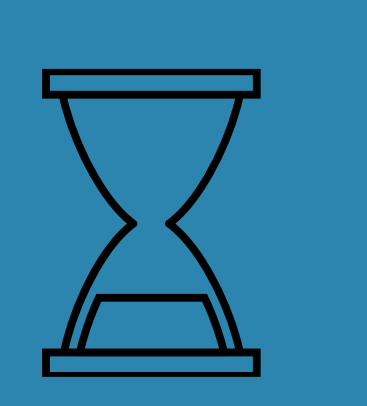

٠

Real-Time Expense Management – Instantly track and manage credit card charges to enhance spending visibility.

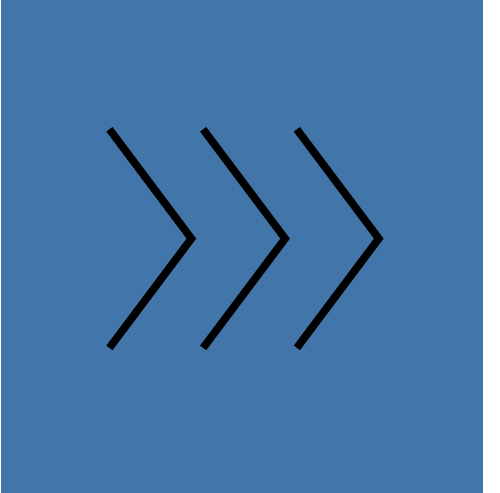

 Streamlined Approval & Accounting – Submit expenses for daily approval and seamlessly transfer them to MIP Fund Accounting for realtime financial reporting.

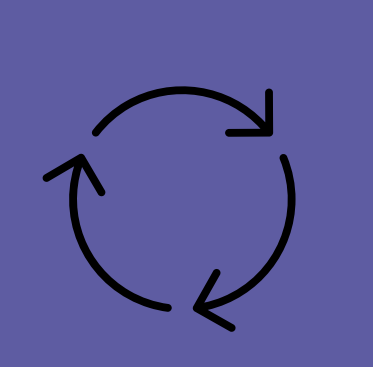

- Simplified Bank Feed Reconciliation — Ensure transactions align with approved purchase orders using an intuitive drag-and-drop matching process.
- Automated Daily Processing Ensure up-to-date financial records by synchronizing transactions daily and categorizing expenses into designated accounts.

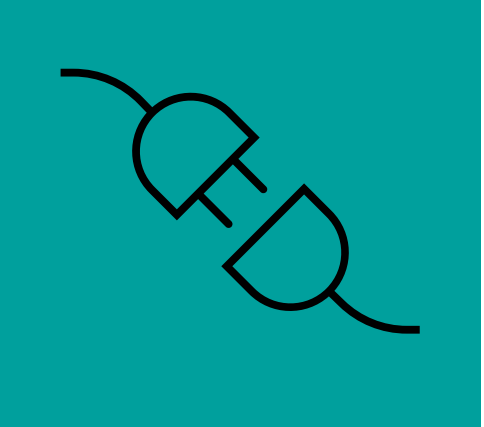

 Integration with Microix – Transactions linked to checking accounts can be transferred into Microix for approval and then posted as journal entries or cash disbursement in MIP Fund Accounting.

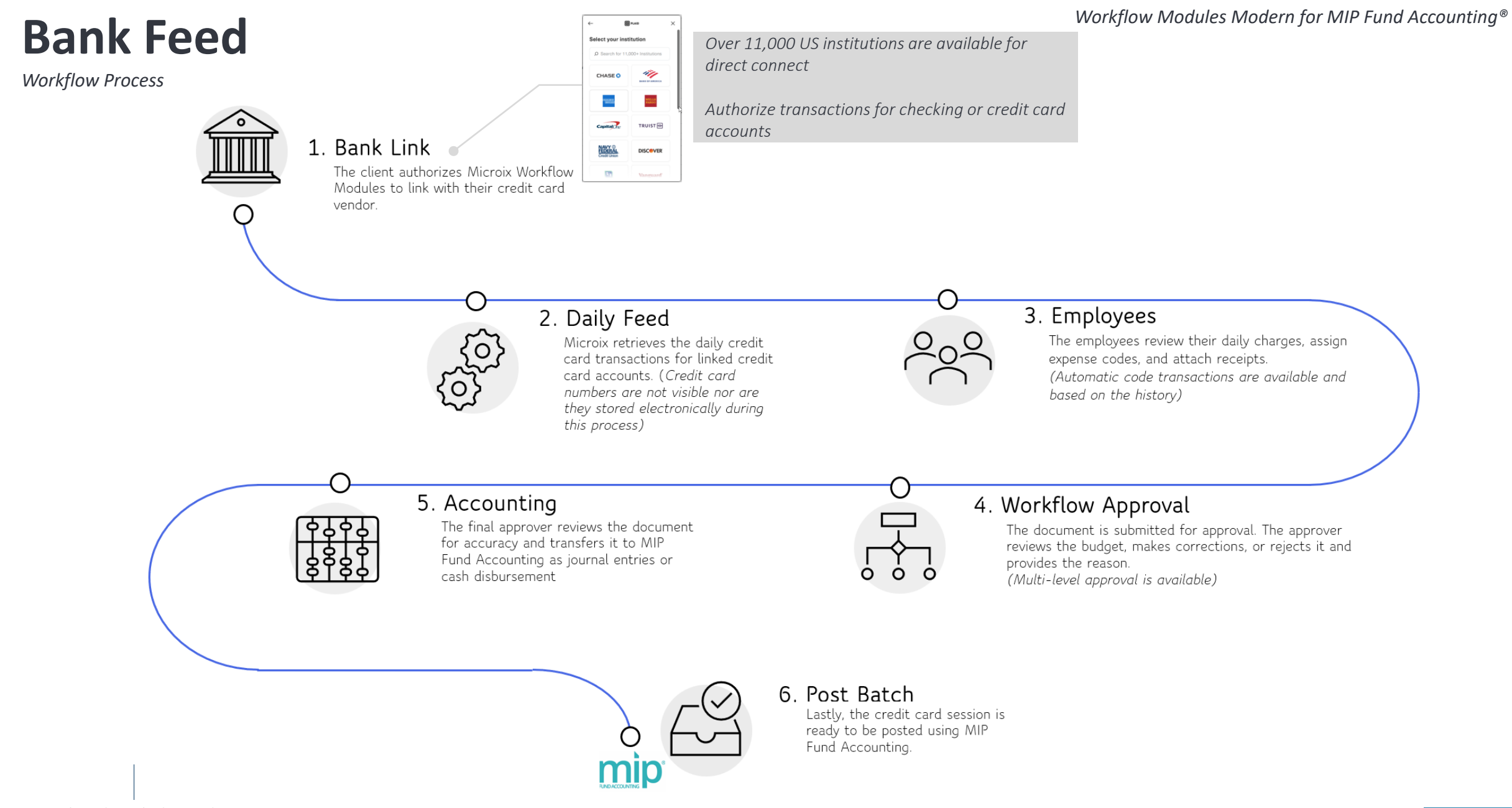

# **Steps Involved 1-4**

Bank Feed

4. Click on Bank Feed and Microix will retrieve the daily charges so staff can review their transactions and attach receipts for back up

|                                               | ← C C 1 ⊡ https://www.m                          | nicroixapps.com/BT/BankFeed                                                             | 🖉 Q 🔐 🗘   🗲 🔂 (Update 🖓 🎒 … 🧳                    |
|-----------------------------------------------|--------------------------------------------------|-----------------------------------------------------------------------------------------|--------------------------------------------------|
|                                               | Workflow Modules Modern - N                      | PS Training Organization                                                                | Anna Belle H Martin 🗸                            |
|                                               | O Search                                         | Bank Feed 10.23                                                                         | 📻 History 💽 Bank Feed 🖺 Import 🧬 Process 🕞 Close |
|                                               | Requisition/Purchase Order                       | ANNA BELLE H MARTIN<br>\$14,069.07                                                      |                                                  |
| 1. Log in to Workflow                         | 2 V 🔡 Bank Transactions 🛛 🕬                      | P Find Merchant                                                                         |                                                  |
| Modules Modern /                              | 3 Dank Feed                                      | > 💽 05/15/2024 2005 - Audible Shops, Digital Purchase \$15.85 🔏 🖉                       |                                                  |
| /                                             | Bank Feed Reconciliation                         | > 🔘 05/15/2024 2005 - Sam's Club Shops, Warehouses and Wholesale Stores \$201.81 🔏      |                                                  |
| /                                             | Travel Reimbursement                             | > 🔘 05/15/2024 2005 - Panera Bread Food and Drink, Restaurants \$33.79 🔏                |                                                  |
| / /                                           | Inventory Management                             | > 🔘 05/15/2024 2005 - Pizza Hut Food and Drink, Restaurants, Fast Food \$61.89 🔏        |                                                  |
| 2. Navigate to the left-side                  | Asset Tracking                                   | > 💽 05/14/2024 2005 - GUSTO Food and Drink, Restaurants \$33.33 🔏 🖉                     |                                                  |
| menu and locate the Bank / /                  | > TimeSheet                                      | > 🔘 05/14/2024 2005 - Microsoft Shops, Digital Purchase \$480.80 🔏                      |                                                  |
| Transaction and Click on                      | > Budget In-Process                              | > 🔘 05/14/2024 2005 - Amazon Shops, Digital Purchase \$37.61 🔏                          |                                                  |
| dropdown menu                                 | > Reporting                                      | > 🔘 05/14/2024 2005 - Microsoft Shops, Digital Purchase \$312.00 🔏                      |                                                  |
| /                                             | > The Maintenance                                | > 🔘 05/14/2024 2005 - Publix Shops, Supermarkets and Groceries \$8.19 🔏 🥢               |                                                  |
| /                                             | > 📌 Support                                      | > 🔘 05/14/2024 2005 - Microsoft Shops, Computers and Electronics \$31.79 🔏              |                                                  |
| /                                             |                                                  | > 🔘 05/13/2024 2005 - Carrabbas Italian Grill Food and Drink, Restaurants \$168.71 🔏    |                                                  |
|                                               |                                                  | > 🔘 05/13/2024 2005 - Amazon Shops, Digital Purchase \$29.33 🔏                          |                                                  |
| 3. Click on Bank Feed                         |                                                  | > 🔘 05/12/2024 2005 - QuikTrip Travel, Gas Stations \$77.41 🔏                           |                                                  |
|                                               |                                                  | > 🔘 05/11/2024 2005 - GoDaddy Service \$287.76 🔏                                        |                                                  |
|                                               |                                                  | > 💽 05/10/2024 2005 - Sam's Club Shops, Warehouses and Wholesale Stores \$50.00 🔏       |                                                  |
|                                               |                                                  | > 💽 05/10/2024 2005 - Chick-fil-A Food and Drink, Restaurants, Fast Food \$14.16 🔏      |                                                  |
|                                               |                                                  | > 💽 05/09/2024 2005 - Delta Air Lines Travel, Airlines and Aviation Services \$614.20 🔏 |                                                  |
|                                               |                                                  | > 💽 05/08/2024 2005 - Amazon Shops, Digital Purchase \$24.89 🔏                          |                                                  |
|                                               |                                                  | > 💽 05/07/2024 2005 - Amazon Shops, Digital Purchase \$125.27 🔏                         |                                                  |
|                                               |                                                  | > (ii) 05/07/2024 2005 - Comcast Service, Cable \$271.57                                |                                                  |
|                                               | Version: 2025.001.4<br>Microix, Inc. © 2001–2025 | > 💽 05/07/2024 2005 - Source D Atlanta Food and Drink, Restaurants \$7,580.00 🔏         |                                                  |
| Microix Inc.   March 2025   Subject to change | Smicroix                                         | > 100 05/06/2024 2005-eBay Shops \$583.00 📿                                             | v                                                |

## **Steps Involved Cont. 5-8**

Bank Feed

5. Select transaction to attach receipt

8. Once completed, then click on Process to submit for approval

6. Click on Upload Receipt to Attach receipts directly using smartphone cameras to capture receipt images, scanners connected to PCs or networks files from local storage

7. Categorize credit card transactions into designated expense accounts to manage and helps users track spending against specific budget categories more effectively

|   |                                                                                                    | (8) $10$ 8 elle H Martin $\sim$                                                                                                    |
|---|----------------------------------------------------------------------------------------------------|----------------------------------------------------------------------------------------------------|
|   | 📲 Bank Transactions                                                                                                    | 📄 History 🖉 Attach 🌆 Bank Feed 🥳 Process 🖶 Print 🌓 Close                                                                                                    |
|   | 9 Filter                                                                                                    |                                                                                                    |
|   | > 05/15/2024 \$33.79 Food and Drink, Restaurants                                                                                                    | 2005 - Panera Bread                                                                                                    |
|   | > 05/15/2024 \$61.89 Food and Drink, Restaurants, Fast Food                                                                                                    | 2005 - Pizza Hut                                                                                                    |
|   | > 05/14/2024 \$37.61 Shops, Digital Purchase                                                                                                    | 2005 - Amazon                                                                                                    |
|   | > 05/14/2024 \$312.00 Shops, Digital Purchase                                                                                                    | 2005 - Microsoft                                                                                                    |
| 5 | V III 05/14/2024 \$8.19 Shops, Supermarkets and Groceries                                                                                                    | 2005 - Publix                                                                                                    |
|   | Save Cancel Upload Receipt AccountID 2005                                                                                                    | < 1 of 1 - + 岛 企 -                                                                                                    |
|   | DatePosted         5/14/2024         Image: Control of the state of the state of | Publix.                                                                                                    |
|   | Description Shops, Supermarkets and Groceries                                                                                                    | Lawrencevite, GA, 3:043<br>Store Manager: Mike Tive                                                                                                    |
| 7 | GL S                                                                                                    | 0538 1HP 026 98                                                                                                    |
|   |                                                                                                    | ID FRENCH VANILLA<br>1 0 2 FOR 7.00 3.50 t F<br>YOU Saved 0.49<br>10 CRML MACCHIATO<br>1 0 2 FOR 7.00 3.50 t F<br>YOU Saved 0.49<br>PLANET OAT CAKE CR 4.49 t F<br>COFF-MATE CHILLED<br>1 0 2 FOR 7.00 3.50 t F<br>YOU Saved 1.14 |

## **Steps Involved Cont. 9-13**

**Bank Feed** 

#### Note: Doc No- Link to an approved purchase

| Bank Feed                                                                                                    | \$       |                                                      | 📄 History 🦉             | Bank Feed 🎦 Import 🥳                      | Process 🕞 Close | 9. Accounts                 |
|----------------------------------------------------------------------------------------------------|----------|------------------------------------------------------|-------------------------|-------------------------------------------|-----------------|-----------------------------|
| ANNA BELLE H MARTIN<br>\$14,069.07                                                                                                    | Crea     | ate AP Invoice                                       |                         |                                           |                 |                             |
| P Find Merchant                                                                                                    | Accoun   | nts Anna Belle                                       | H Martin                |                                           | 9 🖵             |                             |
| > 🔟 05/15/2024 2005 - Audible Shops, Digital Purchase \$15.85 🔗 🖉                                                                                                    | Distribu | ution Code Assets                                    |                         |                                           | ب الإ           |                             |
| > 105/15/2024 2005 - Sam's Club Shops, Warehouses and Wholesale Stores \$201.81                                                                                                    | Statem   | ent Reference mm/yyyy                                |                         |                                           | 11              | 10 Distribution Code        |
| <ul> <li>Control 100 (1990)</li> <li>Control 100 (1990)</li> <li>Control 100 (1990</li></ul>                                                                                                    |          | Date<br>Posted                                       | ዋ Merchant ና            | ? Amount 또 Doc No                         | Stmt Ref        | 10. Distribution Code       |
| > 15/15/2024 2005 - Pizza Hut Food and Drink, Restaurants, Fast Food \$61.89                                                                                                    | 12       | <ul> <li>✓ 5/15/2024</li> <li>✓ 5/15/2024</li> </ul> | Audible<br>Sam's Club   | \$15.85 Not Linked                        | N/A<br>N/A      |                             |
| > 🔟 05/14/2024 2005 - GUSTO Food and Drink, Restaurants \$33.33 🔗 🖉                                                                                                    |          | 5/14/2024                                            | GUSTO                   | \$33.33 Not Linked                        | N/A             |                             |
|                                                                                                    |          | 5/14/2024                                            | Microsoft               | \$480.80 Not Linked                       | N/A             |                             |
| V US/14/2024 2005 - Microsoft Shops, Digital Purchase \$480.80                                                                                                    |          | 5/15/2024                                            | Panera Bread            | \$33.79 Not Linked                        | N/A             |                             |
| > 💽 05/14/2024 2005 - Amazon Shops, Digital Purchase \$37.61 🔗                                                                                                    |          | 5/15/2024                                            | Pizza Hut               | \$61.89 Not Linked                        | N/A             | 11. Statement Reference     |
| > 🔟 05/14/2024 2005 - Microsoft Shops, Digital Purchase \$312.00 🔏                                                                                                    |          | 5/14/2024                                            | Amazon<br>Microsoft     | \$37.61 Not Linked<br>\$312.00 Not Linked | N/A<br>N/A      |                             |
| > 💽 05/14/2024 2005 - Publix Shops, Supermarkets and Groceries \$8.19 🔏 🖉                                                                                                    |          | 5/14/2024                                            | Publix                  | \$8.19 Not Linked                         | N/A             |                             |
| > 100 05/14/2024 2005 - Microsoft Shops, Computers and Electronics \$31.79                                                                                                    |          | 5/14/2024                                            | Carrabbas               | \$31.79 Not Linked                        | N/A             |                             |
| > 🔟 05/13/2024 2005 - Carrabbas Italian Grill Food and Drink, Restaurants \$168.71 🔏                                                                                                    |          | 5/13/2024                                            | Italian Grill<br>Amazon | \$29.33 EN-1152                           | ·               |                             |
| > (m) 05/12/2024 2005 Amazon Shane Divital Durchase (10.22                                                                                                    |          | 5/11/2024                                            | GoDaddy                 | \$287.76 Not Linked                       | N/A             |                             |
| > (J) 05/13/2024 2005 - Amazon Shops, Digital Purchase \$29.33                                                                                                    |          | 5/12/2024                                            | QuikTrip                | \$77.41 Not Linked                        | N/A             |                             |
| > 🔘 05/12/2024 2005 - QuikTrip Travel, Gas Stations \$77.41 🔏                                                                                                    |          | 5/10/2024                                            | Sam's Club              | \$50.00 Not Linked                        | N/A             |                             |
|                                                                                                    |          | 5/10/2024                                            | Chick-fil-A             | \$14.16 Not Linked                        | N/A             | <br>12. Select transactions |
| > (0) 05/11/2024 2005-Gobaddy Service \$287.76                                                                                                    |          | 5/9/2024                                             | Delta Air Lines         | \$614.20 EN-1152                          |                 |                             |
| > 🔘 05/10/2024 2005 - Sam's Club Shops, Warehouses and Wholesale Stores \$50.00 🔗                                                                                                    |          | 5/8/2024                                             | Amazon                  | \$24.89 Not Linked                        | N/A             |                             |
|                                                                                                    |          | 5/7/2024                                             | Amazon                  | \$125.27 Not Linked                       | N/A             |                             |
| O5/10/2024 2005 - Chick-fil-A Food and Drink, Restaurants, Fast Food \$14.16                                                                                                    |          | 5/7/2024                                             | Comcast                 | \$271.57 Not Linked                       | N/A             |                             |
| > 100 05/09/2024 2005 - Delta Air Lines Travel, Airlines and Aviation Services \$614.20                                                                                                    |          | 5/7/2024                                             | Source D Atlant         | a \$7,580.00 Not Linked                   | N/A             | 12 Click on Drocoss         |
|                                                                                                    |          | 5/6/2024                                             | eBay                    | \$583.00 Not Linked                       | N/A             | 15. CIICK OIT PIOCESS       |
| O5/08/2024 2005 - Amazon Shops, Digital Purchase \$24.89 6                                                                                                    |          | 5/6/2024                                             | Kani House<br>Buford    | \$128.76 Not Linked                       | N/A             |                             |
| > 🚺 05/07/2024 2005 - Amazon Shops, Digital Purchase \$125.27 🔏                                                                                                    |          | 5/5/2024                                             | In Ventures             | \$101.79 Not Linked                       | N/A             |                             |
| > (0) 05/07/2024 2005 - Comcast Service, Cable \$271.57                                                                                                    |          | 5/5/2024                                             | Shell                   | \$85.71 Not Linked                        | N/A             |                             |
|                                                                                                    |          | Count: 53                                            |                         | Total:\$14,069                            | 13-cted \$251   |                             |
| O5/07/2024 2005 - Source D Atlanta Food and Drink, Restaurants \$7,580.00 Control of the second second se |          |                                                      |                         |                                           | Process Cancel  |                             |
| > 65/06/2024 2005-eBay Shops \$583.00 🔗                                                                                                    |          |                                                      |                         |                                           |                 |                             |

### **Bank Feed Reconciliation**

Modules Modern

Ensure each cardholder reconciles to an approved purchase order

1 🔍 Anna Belle H Martin 🗸  $\neq$ Workflow Modules Modern Bank Feed Reconciliation Close Search 1. Log in to Workflow IN-PROCESS DOCUMENTS BANK FEED TRANSACTIONS 1 I Requisition/Purchase Order > Bank Transactions 2 Drag a column header here to group by that column Link Status  $\sim$ Document No Allocated Bank Feed QA P Date √ Vend ID ዮ L... 🖓 Date Posted 2 Description 0 Amount 2 Merchant EN-1157 8/25/2024 CPA \$12.99 Link Status: Pending 101670-15 ml ophtha... 3 Bank Feed Reconciliation EN-1157 8/25/2024 CPA 104670-Neomycin-Po... \$10.62 5/14/2024 Shops, Digital P... \$312.00 Microsoft \$0.00 Travel Reimbursement QA EN-1157 8/25/2024 CPA 8811000-Special brid... \$16.75 2. Navigate to the left-side 5/14/2024 Shops, Digital P... \$37.61 Amazon \$0.00 8/28/2024 UNASSIGNED \$10.62 EN-1162 104670-Neomycin-Po... 🖳 Invoice Capture **OA** menu and locate the Bank EN-1162 8/28/2024 UNASSIGNED 8811000-Special brid... \$16.75 5/15/2024 Food and Drink,... \$61.89 Pizza Hut \$0.00 Inventory Management > Transaction and Click on EN-1163 8/28/2024 UNASSIGNED 101670-15 ml ophtha... \$25.98 Link Status: Incomplete 104670-Neomycin-Po... Asset Tracking EN-1164 8/29/2024 UNASSIGNED \$61.89 > 5/13/2024 Food and Drink.... \$168.71 Carrabbas Italia... \$90.92 > TimeSheet QA 5/14/2024 \$31.79 Microsoft Shops, Comput... \$25.87 > Budget 5/14/2024 Shops, Superm... \$8.19 Publix \$4.00 Reporting Link Status: Completed 📆 Maintenance 3. Click on Bank Feed 5/15/2024 Food and Drink. \$33.79 Panera Bread \$33.79 > 📯 Support B00I08JAYG-The Original Donut Shop Regular Keurig \$30.85 EN-1158 8/25/2024 Amazon Single-Serve K-Cup Pods, Medium Roast Coffee, 72 Count (6 Packs of 12) Version: 2025.001.1 Microix, Inc. © 2001-2024 Smicroix

Drag and drop process to help link a purchase order to a credit card charge

## How to locate your submitted document for approval

1. Log in to Workflow Modules Modern

2. Navigate to the left-side menu and click on Requisition /Purchase order drop down list the My Document

3. Locate the invoice to see where it is in the approval process

| ← C <u>1</u> ⊡ https://    | www.microixapps.com/ENC/MyDocume   | nts                                        |                    | I            |                                                       |                  |                   | $\rho = Q$    | 습<br>(3       | ₹ౖ        | G 🌖             | 🥠           |
|----------------------------|------------------------------------|--------------------------------------------|--------------------|--------------|-------------------------------------------------------|------------------|-------------------|---------------|---------------|-----------|-----------------|-------------|
| Workflow Modules Mode      | rn - NPS Training Organization     |                                            |                    |              |                                                       |                  |                   |               |               | 8 An      | ına Belle H Mar | tin 🗸       |
| ,O Search                  | My Documents                       | 🗎 New 🦂 SL                                 | bmit 📰 Email 🕺 Tra | nsfer 🐥 Appr | oval Tree 🚮 Bud                                       | dget 📰 Activitie | es OS Audit Trail | Receiving     | Copy 📑 Encumb | ance 🕞    | Export 🖶 Pr     | int 🕞 Close |
| Requisition/Purchase Order | Status 🏌 ৫                         |                                            |                    |              |                                                       |                  |                   |               |               | Q Enter t | ext to search   |             |
| 2 B My Documents           | D 🕅 Туре                           | 𝔅         Document No         𝔅         Re | erence 🖇 Date      | ବ Priority ବ | Description 8                                         | Workflow ୪       | Vendor Na         | Total V Ses   | sion 약 % Com  | iple V I  | Last Appr 오     | Attach      |
| Shopping List              | > 0 - Requester                    |                                            |                    |              |                                                       |                  |                   |               |               |           |                 |             |
| de Receiving               | 1 - Manager (Anna Belle H Manager) | artin)                                     |                    |              |                                                       |                  |                   |               |               |           |                 |             |
| Vendor Punchout            | 3 Invoice (Ai Capture)             | AP-0001260 # 1                             | 2/28/2025          | P            | Ai Captured Inv                                       | Finance          | Bell - Southwes   | \$1,220.000   |               |           |                 | Ø           |
| Account List               |                                    | -                                          |                    |              | $0 \leq \log (1+\varepsilon) \leq 1 \leq \varepsilon$ | Trans.           | the budies.       | 1,000         |               |           |                 |             |
| R Vendor List              | Purchase Order                     | <u>EN-1177</u>                             | 1/8/2025           | P            | Desk                                                  | Microix -Test    | ABC - ABC Offic   | \$450.000     |               |           |                 | Ø           |
| Customer List              | Purchase Order (Cart)              | <u>EN-1167</u>                             | 10/15/2024         | P            | Document Crea                                         | Services Workfl  | ABC - ABC Offic   | \$55.490      |               | .00%      |                 |             |
| Send Order To Vendor       | > 2 Director (Frederick B Smi      | Count: 4                                   |                    |              |                                                       |                  |                   | \$2,945.490   |               |           |                 |             |
| Approve Documents          | S E Grant Manager (Sam B E)        | oning)                                     |                    |              |                                                       |                  |                   |               |               |           |                 |             |
| Document Search            | 3 5 - Grant Manager (Sann R Ev     | ening)                                     |                    |              |                                                       |                  |                   |               |               |           |                 |             |
| Display Account Palanca    | > 10 - Accounting (Anna Belle      | H Martin)                                  |                    |              |                                                       |                  |                   |               |               |           |                 |             |
| Contraction Balance        | > 14 - Documents Transferred       | to Abila                                   |                    |              |                                                       |                  |                   |               |               |           |                 |             |
| Setup                      | > 15 - Documents Voided            |                                            |                    |              |                                                       |                  |                   |               |               |           |                 |             |
| Bank Transactions          | New                                |                                            |                    |              |                                                       |                  |                   |               |               |           |                 |             |
| Travel Reimbursement       | New                                |                                            |                    |              |                                                       |                  |                   |               |               |           |                 |             |
| Invoice Capture            | New                                |                                            |                    |              |                                                       |                  |                   |               |               |           |                 |             |
| > Inventory Management     | cess                               |                                            |                    |              |                                                       |                  |                   |               |               |           |                 |             |
| > 🧳 Asset Tracking         |                                    |                                            |                    |              |                                                       |                  |                   |               |               |           |                 |             |
| > TimeSheet                | RC                                 |                                            |                    |              |                                                       |                  |                   |               |               |           |                 |             |
| > Budget                   | ocess                              |                                            |                    |              |                                                       |                  |                   |               |               |           |                 |             |
| > Reporting                | QA                                 |                                            |                    |              |                                                       |                  |                   |               |               |           |                 |             |
| > Maintenance              |                                    |                                            |                    |              |                                                       |                  |                   |               |               |           |                 |             |
| Support                    |                                    |                                            |                    |              |                                                       |                  |                   |               |               |           |                 |             |
|                            |                                    |                                            |                    |              |                                                       |                  |                   |               |               |           |                 |             |
|                            |                                    |                                            |                    |              |                                                       |                  |                   |               |               |           |                 |             |
| Version: 2025.001.4        |                                    |                                            |                    |              |                                                       |                  |                   |               |               |           |                 |             |
| Microix, Inc. © 2001–2025  |                                    | County 20                                  |                    |              |                                                       |                  |                   | \$14F 2F9 607 |               |           |                 |             |

### **Overview of the Approval Process**

*Email notifications are sent to an approver based on the workflow routing process. The email includes detailed information about the invoice, expense coding, budget, and previous approvers* 

| Ξ    | Workflow Modules               | Modern | 1         |          |         |            |            |           |         |                      |            |         |            |       |          |          |         |           |                                                                                                    |                                                                                                    | 🛞 Anna B                                 | elle H M   | artin 🗸        |
|------|--------------------------------|--------|-----------|----------|---------|------------|------------|-----------|---------|----------------------|------------|---------|------------|-------|----------|----------|---------|-----------|----------------------------------------------------------------------------------------------------|----------------------------------------------------------------------------------------------------|------------------------------------------|------------|----------------|
| Q    | Search                         |        | En Inv    | /oice    |         |            |            |           |         |                      |            |         | <b>B</b> s | ave 📘 | Void     | si       | ibmit 📃 | Email     | Approv                                                                                                    | al Tree 📓 Budget 🖗 Audit Trail 🚑 Recei                                                                                                    | ing 🥜 Attao                              | th 🖶 F     | Print 🕕 Cl     |
| ~    | Requisition/Purchase Or        | der    | DOCUN     | AENT II  | NFORMA  | TION       |            | ID:121-47 | 1335    | REASON/COMMEN        | NTS        |         |            |       | VENDOR   | INFOR    | NATION  |           |                                                                                                    |                                                                                                    |                                          | _          |                |
| Ī    | My Documents                   | QA     | Documen   | it Numbe | r AP    | Priori     | ty         | Pa        | •       | Reason/Justification | on         |         |            |       | Vendor I | nvoice I | 85425   | 5         |                                                                                                    | < 1 of 1 • >                                                                                                    | - +                                      | ₿₫         | ×              |
|      | Shopping List                  | QA     | Documer   | nt Date  | 8/25/20 | 24         |            |           | ⇔       |                      |            |         |            |       | Vendor I | D        | DELLT   | rechnolog | gies 💌                                                                                                    | Amicroix                                                                                                    |                                          | h          | nvoice         |
|      | Receiving                      |        | Due Date  |          | 8/25/20 | 24         |            |           | ⇔       |                      |            |         |            | l I   | Vendor N | ame      | DELLT   | rechnolog | gies                                                                                                    | 400 Disi Peaditee No NW<br>Susamon, GA 30024                                                                                                    |                                          |            | AP-1241        |
|      | Vendor Punchout                |        | Descripti | ion      | Invoice | Capture f  | or DELLTe  | chnologie | es      | Comments             | nee Decul  | 0407    |            |       | Check Ad | ldress l |         |           | Image: The second second se | DATE 06/25/2024 VI<br>DESCRIPTION Invoice Capture for DELLTechnologies 0                                                                                                    | NDOR INFORMATION                         |            |                |
|      | Query Accounts                 | QA     | Prepared  | Ву       | Anna Be | elle H Mar | rtin       |           |         | Ai capture conide    | ence Resul | . 04.07 |            |       |          |          |         |           |                                                                                                    | PREPARED BY Anna Bolle H Martin<br>STATUS Requester Documents<br>WORKFLOW Program                                                                                                    | PPING INFORMATION                        |            |                |
|      | Query Vendors                  | QA     | Workflow  | E.       | Program | n          |            |           |         |                      |            |         |            |       |          |          |         |           |                                                                                                    | VENDOR INVOICE (6525<br>COMMENTS<br>Al Capture Confidence Result 84.87                                                                                                    | Fold Peachtree Rd NW<br>wannee, GA 30028 |            | _              |
|      | Send Order To Vendor           |        |           |          |         |            |            |           |         |                      |            |         |            |       |          |          |         |           |                                                                                                    | OTY UOM DESCRIPTION                                                                                                    | 0,002-10.07                              | UNITCOST   | TOTAL          |
|      | Approve Documents              | QA     | $\oplus$  | Iten     | Class   | Qty        | Units      | Date      | Descri  | ption                | Price      | Amo     | Distr      | Fund  | Grant    | GL       | Progr   | Dept      | Rest                                                                                                    | Then Number Tax     COA #01-999-998-101-1     Z EA Precision 3023 Rack Weinfortation                                                                                                    | 3                                        | 1,136.04   | 10,273.02      |
|      | Document Search                | QA     | ×         | Tax      | A       | 1.0        | 0 EA       | 8/25/     | Auto Ir | nserted Tax Value    | \$136      | \$136   | Assets     | 01    | 999      |          | 999     | 101       | 1                                                                                                    | Tann Number NA.<br>COA W01-099-095-101-1                                                                                                    | 2                                        | TOTAL      | \$2,410.26     |
|      | Display Account Balance        |        | ×         | N/A      | A       | 2.0        | 0 64       | 8/25/     | Precisi | on 3930 Rack         | \$1.13     | \$2.27  | Accete     | 01    | 999      |          | 999     | 101       | 1                                                                                                    | Adheren ustanaren lankar erak                                                                                                    | 7                                        |            |                |
| >    | Setup                          |        |           | 1073     |         | 2.0        | 0.01       | 0/20/11   | Works   | tation               | ¥1,15      | 42,27.0 | 10500      |       | 555      |          |         | 101       |                                                                                                    | 0                                                                                                    |                                          |            |                |
|      | Bank Transactions              | QA     |           |          |         |            |            |           |         |                      |            |         |            |       |          |          |         |           |                                                                                                    | 2                                                                                                    |                                          |            |                |
| 8    | Travel Reimbursement           | QA.    |           |          |         |            |            |           |         |                      |            |         |            |       |          |          |         |           |                                                                                                    | 1 × ×                                                                                                    |                                          |            |                |
| Im   | Invoice Capture                | QA     |           |          |         |            |            |           |         |                      |            |         |            |       |          |          |         |           |                                                                                                    | Y                                                                                                    |                                          |            |                |
| > [] | Inventory Managment            | - 1    |           |          |         |            |            |           |         |                      |            |         |            |       |          |          |         |           |                                                                                                    |                                                                                                    |                                          |            |                |
| > <  | Asset Tracking                 | - 1    |           |          |         |            |            |           |         |                      |            |         |            |       |          |          |         |           |                                                                                                    | Terms and Conditions                                                                                                    |                                          |            |                |
| >    | TimeSheet                      | QA I   |           |          |         |            |            |           |         |                      |            |         |            |       |          |          |         |           |                                                                                                    | This Publicate Oder Auflichtes the publicate of the lates of services in the specificate and the and<br>the publicate control of the presentation of graphic methods and the objective<br>Opproximity Name is every three capreed of Sala adaptive order Demptor R exemptions<br>and the publicate of the service to adaptive adaptive adaptive of the service public<br>adaptive service adaptive operative of adaptive adaptive of the service adaptive of the service adaptive of the service<br>adaptive service adaptive operative of the adaptive of the service of the service of th | ter number 2P-1247 X                     |            |                |
| >    | Budget                         |        |           |          |         |            |            |           |         |                      |            |         |            |       |          |          |         |           |                                                                                                    | vit be processed by our & OCR system is supported.  Page 1 of 7                                                                                                    | 1                                        | Sunday, Au | ugust 25, 2024 |
| ~    | Reports<br>Version: 2025.001.1 |        |           |          |         | Sum        | <b>.</b> . |           |         |                      |            | Sum     |            |       |          |          |         |           |                                                                                                    | 471336                                                                                                    |                                          |            |                |
|      | Microix, Inc. © 2001-2024      |        |           |          |         | 3.0        | 0          |           |         |                      |            | \$2,41  |            |       |          |          |         |           |                                                                                                    |                                                                                                    |                                          |            | Clos           |

•Provide approvers the ability to modify the expense code or reject the invoice with a reason. The rejection note is communicated to the requester via email

•Review the invoice alongside a copy of the original PDF to ensure accuracy

•Implement a system to sort invoices based on their priority level

•Examine the document's audit trail to identify any alterations made prior to the invoice's receipt

|                                                                                                    | i If there are p<br>browser.      | roblems with how this mess                                        | age is displayed, click here t                                                                                                    | o view it in a web                                                                                              |
|----------------------------------------------------------------------------------------------------|-----------------------------------|-------------------------------------------------------------------|----------------------------------------------------------------------------------------------------|----------------------------------------------------------------------------------------------------|
| Buseryse, CA 2005<br>DATE <u>Color Proceedings for ULI NEULINE</u><br>PREPARED Y Anna Bale in Hamm<br><u>TATUS Proceedings for ULI NEULINE</u><br><u>TATUS Proceedings for ULI NEULINE</u><br><u>TATUS Proceedings for ULI NEUL</u> |                                   |                                                                   |                                                                                                    | AP-1194                                                                                                    |
| DATE     VENDOR R#CHARTION       DESCRIPTION     WORKFLOW       TREPARED BY     Anna Beller H Matin       WORKFLOW     Phance       WORKFLOW     Phance       VENDOR RVORELTY     Elements       OWNERTS     Elements       Image: State of the state of the state of the                                                                                                    | Suwannee, GA 300<br>(866)842-7649 | 224                                                               |                                                                                                    |                                                                                                    |
| Line     Line                                                                                                    | DATE                              | 03/06/2024                                                        | VENDOR INFORMATION                                                                                                    |                                                                                                    |
| The rotus of the second second sec                                                                                                    | DESCRIPTION<br>REFERENCES         | Invoice Capture for ULINEULINE                                    | ULINE                                                                                                    |                                                                                                    |
| WORKPLOW       Pranta         WORKPLOW       Pranta         WORKPLOW       Pranta         WORKPLOW       Pranta         WORKPLOW       Pranta         WORKPLOW       Pranta         WORKPLOW       Pranta         WORKPLOW       Pranta         UNERCOR WORKPLOW       Pranta         Image: State of the state of the state of th                                                                                                    | STATUS                            | Requester Documents                                               |                                                                                                    |                                                                                                    |
| VERDOR NVOICE       T15274712         COMMENTS       Image: Image:                                                                                                    | WORKFLOW                          | Finance                                                           |                                                                                                    |                                                                                                    |
| COMMENTS       Init Sector         GTY UOM DESCRIPTION       Init Sector         1       RA Singapon         Ben Number Hisping       COA 91-393-37091-392-101-1         COA 91-393-37091-392-101-1       COA 91-393-37091-392-101-1         2       RA (01-393-37091-392-101-1)         2       RA (01-393-37091-392-101-1)         2       RA (01-393-37091-392-101-1)         2       RA (01-393-37091-392-101-1)         2       RA (01-393-37091-392-101-1)         3       RC (01-393-37091-392-101-1)         3       RC (01-393-37091-392-101-1)         4       RC (01-393-37091-392-101-1)         3       RC (01-393-37091-392-101-1)         4       RC (01-393-37091-392-101-1)         3       RC (01-393-37091-392-101-1)         4       RC (01-393-37091-392-101-1)         3       RC (01-393-37091-392-101-1)         4       RC (01-393-37091-392-101-1)         4       RC (01-393-37091-392-101-1)         4       RC (01-393-37091-392-101-1)         4       RC (01-393-37091-392-101-1)         4       RC (01-393-37091-392-101-1)         4       RC (01-393-37091-392-101-1)         4       RC (01-393-37091-392-101-1)         4       RC (01                                                                                                    | VENDOR INVOICE                    | 175274792                                                         | SHIPPING INFORMATION                                                                                                    |                                                                                                    |
| GTV UOM DESCRIPTION       Image: Content of the state of the state of                                                                                                    | COMMENT 8                         |                                                                   | 450 Old December Dd MM                                                                                                    |                                                                                                    |
| OTY UOM DESCRIPTION     Image: Image: I                                                                                                    |                                   |                                                                   |                                                                                                    |                                                                                                    |
| atty     uom Description       1     #A       1     #A       1     #A       1     #A       1     #A       1     #A       1     #A       1     #A       1     #A       1     #A       1     #A       1     #A       1     #A       1     #A       1     #A       1     #A       1     #A       1     #A       2     #A       1     #A       1     #A       2     #A       1     #A       1     #A       2     #A       2     #A       2     #A       2     #A       2     #A       2     #A       2     #A       3     #D       4     #A       4     #A       4     #A       5     #A       5     #A       6     #A       7     #D       1     #A       1     #A       2     #A       2     #A <t< td=""><td></td><td></td><td>10:18</td><td>al 🗢 💻</td></t<>                                                                                                    |                                   |                                                                   | 10:18                                                                                                    | al 🗢 💻                                                                                                    |
| UIT OWN DECEMPTOR         UIT OWN DECEMPTOR         OOA # 973957979799799791971         UIT OWN DECEMPTOR         UIT OWN DECEMPTOR </td <td>072 1000 054</td> <td></td> <td></td> <td>-0-</td>                                                                                                    | 072 1000 054                      |                                                                   |                                                                                                    | -0-                                                                                                    |
| Image: Second solution: Second solution:                                                                                                    | UTT DOM DES                       | CRIFTION                                                          | . <                                                                                                    | ··· W                                                                                                    |
| COA 89-393-7891-393-191-1     Voint filow modules     0.5       28     FA     TO X TO X FILOR TO SUBJECT     TO A FILOR FILOR TO SUBJECT     TO A FILOR FILOR TO SUBJECT       29     FA     TO X TO X FILOR TO SUBJECT     TO A FILOR FILOR TO SUBJECT     TO A FILOR FILOR TO SUBJECT     TO A FILOR FILOR TO SUBJECT     TO A FILOR FILOR FILOR TO SUBJECT     TO A FILOR FILOR FILOW FILOW FILOW FILOW FILOW FILOW FILOW FILOW FILOW FILOW FILOW FIL                                                                                                    | item i                            | Number Shipping                                                   | -                                                                                                    |                                                                                                    |
| 1       EA       Aub matched Tar Value       Code 0.938.7700.889.010.1       Code 0.938.7700.889.010.2       Code 0.938.7700.889.010.2       Code 0.938.7700.989.010.1       Code 0.938.7700.989.010.1       Code 0.938.7700.989.010.1       Code 0.938.7700.989.010.1       Code 0.938.7700.989.010.1       Code 0.938.7700.989.010.1       Code 0.938.7700.989.010.1       Code 0.938.7700.989.010.1       Code 0.938.7700.989.010.1       Code 0.938.7700.989.010.1       Code 0.938.77001.999.010.1       Code 0.938.77001.999.010                                                                                                    | COA                               | # 01-999-57001-999-101-1                                          | workflow modules                                                                                                    | 9:59                                                                                                    |
| ODA 8 07-589-5709-599-191-1         2       BA       COA 8 07-589-5709-199-101-1         1       BE       COA 8 07-589-5709-199-101-1         2       BA       COA 8 07-589-5709-199-101-1         2       BA       COA 8 07-589-5709-199-101-1         2       BA       COA 8 07-589-5709-199-101-1         2       BA       COA 8 07-589-5709-199-101-1         3       BC       COA 8 07-589-5709-199-101-1         Ben Number 1-4453       COA 8 07-589-5709-199-101-1         COA 8 07-589-57091-599-101-1       Ben Number 1-4453         COA 8 07-589-57091-599-101-1       Ben Number 1-5778         COA 8 07-589-57091-599-101-1       Ben Number 1-5778         COA 8 07-589-57091-599-101-1       Ben Number 1-5778         COA 8 07-589-57091-599-101-1       Ben Number 1-5778         COA 8 07-589-57091-599-101-1       Ben Number 1-101         Approve       Coa 8 07-589-5709-101-1         Approve       Coa 8 07-589-5709-101-1         Approve       Coa 8 07-589-5709-101-1         Approve       Coa 8 07-589-5709-101-1         Approve       Coa 8 07-589-5709-101-1         Approve       Reget         With Market Ample Ample Ample Ample Ample Ample Ample Ample Ample Ample Ample Ample Ample Ample Ample Ample Ample Ample Ample Ample Ampl                                                                                                    | 1 EA Auto                         | Inserted Tax Value                                                | To Helpdesk                                                                                                    |                                                                                                    |
| 28       FA       12.5 KA*       12.5 KA* <td>COA</td> <td># 01-999-57001-999-101-1</td> <td></td> <td></td>                                                                                                    | COA                               | # 01-999-57001-999-101-1                                          |                                                                                                    |                                                                                                    |
| CONSIGNATED BEORES<br>CONSIGNATED BEORES<br>CONSIGNATED RECONSIGNATION<br>CONSIGNATED RECONSIGNATION<br>CONSIGNATION<br>CONS                                                                                                | 25 EA 12.X                        | 10 X 6" LIGHTWEIGHT 32 ECT                                        |                                                                                                    |                                                                                                    |
| OOA # 01-093-07001-093-010-1       Image: Content of the Docess time Number 1-4541       Image: Content of the Docess time Number 1-4513       Image: Content of the Docess time Number 1-4513         OOA # 01-093-07001-093-010-1       Image: Content of the Docess time Number 1-4513       Image: Content of the Docess time Number 1-4513       Image: Content of the Docess time Number 1-4513         OOA # 01-093-07001-093-010-1       Image: Content of the Docess time Number 1-4513       Image: Content of the Docess time Number 1-4513       Image: Content of the Docess time Number 1-4513         OOA # 01-093-07001-093-010-1       Image: Content of the Docess time Number 1-4513       Image: Content of the Docess time Number 1-4513       Image: Content of the Docess time Number 1-4513         OOA # 01-093-07001-093-010-1       Image: Content of the Only time Number 1-4513       Image: Content of the Only time Number 1-4513       Image: Content of the Only time Number 1-4513         OOA # 01-093-07001-093-010-1       Image: Content of the Only time Number 1-4513       Image: Content of the Only time Number 1-4513       Image: Content of the Only time Number 1-4513         OOA # 01-093-07001-093-0910-11       Image: Content of the Only time Number 1-4513       Image: Content of the Only time Number 1-4513       Image: Content of the Only time Number 1-4513         Approve       Image: Content of the Only time Number 1-4513       Image: Content of the Only time Number 1-4513       Image: Content of the Only time Number 1-4513         Approve       Image: Content of t                                                                                                    | COR                               | RUGATED BOXES<br>Number 8-18340                                   |                                                                                                    | D                                                                                                    |
| 19     EA     22.4 IK 16" CORRUGATED BOXES       10     EA     24.5 IK 16" CORRUGATED BOXES       10     EA     24.5 IK 16" CORRUGATED BOXES       11     EA     25.5 IK 16" CORRUGATED BOXES       11     Immunore 14433     100.1 IK 160 CORRUGATED BOXES       12     EA     100.1 IK 160 CORRUGATED BOXES       13     BO     LAND MARKER FRANKINS: WHITE ANTH-BITATC       13     BO     LAND MARKER FRANKINS: WHITE ANTH-BITATC       14     COA 8 / 363-5781-558 / 561-1       15     COA 8 / 363-5781-558 / 561-1       16     LAND MARKER FRANKINS: WHITE ANTH-BITATC       17     COA 8 / 363-5781-558 / 561-1       18     COA 8 / 363-5781-558 / 561-1       19     COA 8 / 363-5781-585 / 561-1       11     Approvel Information (Infernati Use Only)       11     Approvel       11     Approvel       11     Approvel       12     Coaf 6 / 363-5781-585 / 561-1       13     BO     LAND MARKER ANTH AND MARKER ANTH                                                                                                    | COA                               | # 01-999-57001-999-101-1                                          | L GMICTOIX                                                                                                    | Di-114                                                                                                    |
| Image: Statistic Statistics       1       2     6.A       2     6.A       3     8.D       4     6.1.527       3     8.D       4     0.1.627       3     8.D       4     0.1.627       5     0.0.4.8       6     7.0.2.757       7.0.2.757     7.0.2.757       7.0.2.757     7.0.2.757       7.0.2.757     7.0.2.757       7.0.2.757     7.0.2.757       7.0.2.757     7.0.2.757       8.0.1.0.1000000000000000000000000000000                                                                                                    | 15 EA 22 X                        | 16 X 16" CORRUGATED BOXES                                         | 120 Col Procidinan Al Mil<br>Roman (Al 30 State)<br>3 Million                                                                                                    |                                                                                                    |
| 20     BA     1/2 X 19 CORRELATED BOXES       10     Market - 4433       COA 8 0-393-5790-393-101-1       10     Res Number 1-2778       COA 8 0-393-5790-393-101-1       13     BCI LLINE (FRANLE PRANTIS WHTE ANTI-STATC<br>Mem Number 1-113       COA 8 0-393-5790-393-101-1       13     BCI LLINE (FRANLE PRANTIS WHTE ANTI-STATC<br>Mem Number 1-113       COA 8 0-393-5790-393-101-1       14       15       16       17:200                                                                                                    | COA                               | # 01-999-57001-999-101-1                                          | NAS RESERVED                                                                                                    | Vision Anternation                                                                                              |
| Bein Number 1443         0.0.4 # 0.458 / 7054 / 598 / 101.1         0.0.4 # 0.458 / 7054 / 598 / 101.1         0.0.4 # 0.458 / 7054 / 598 / 101.1         0.0.4 # 0.458 / 7054 / 598 / 101.1         0.0.4 # 0.458 / 7054 / 598 / 101.1         0.0.4 # 0.458 / 7054 / 598 / 101.1         0.0.4 # 0.458 / 7054 / 598 / 101.1         0.0.4 # 0.458 / 7054 / 598 / 101.1         Approve Information (Internative Coty)         0.0.4 # 0.458 / 7054 / 598 / 101.1         Approve         0.0.4 # 0.458 / 7054 / 598 / 101.1         Approve         0.0.4 # 0.458 / 7054 / 598 / 101.1         Approve         0.0.4 # 0.458 / 7054 / 598 / 101.1         Approve         0.0.4 # 0.458 / 7054 / 598 / 101.1         Approve         0.0.4 # 0.458 / 7054 / 598 / 101.1         0.0.4 # 0.458 / 7054 / 598 / 101.1         0.0.4 # 0.458 / 7054 / 598 / 101.1         0.0.4 # 0.458 / 7054 / 598 / 101.1         0.0.4 # 0.458 / 7054 / 598 / 101.1         0.0.4 # 0.458 / 7054 / 598 / 101.1         0.0.4 # 0.458 / 7054 / 598 / 101.1         0.0.4 # 0.458 / 7054 / 598 / 101.1         0.0.4 # 0.458 / 7054 / 598 / 101.1         0.0.4 # 0.458 / 7054 / 598 / 101.1         0.0.4 # 0.458 / 7054 / 598 / 101.1         0.1 # 0.458 / 7054 / 598                                                                                                    | 25 EA 12 X                        | 12 X 15" CORRUGATED BOXES                                         | TVT2 Prove 2 Journal (Links                                                                                                    | -                                                                                                    |
|                                                                                                    | item i                            | Number 8-4623                                                     | ARCONG .                                                                                                    | ACCOLORNMENT (                                                                                                  |
| Ifem Number 5-278     (iii) (iii)                                                                                                    | 6 PK TOLL                         | ET SEAT COVERS                                                    | - Real States                                                                                                    | 1000 (#223.40)                                                                                                  |
| a     B     LIANG UPRIAD     B     LIANG UPRIAD     LIANG UPRIAD     LIANG UP                                                                                                    | ltem                              | Number 8-7276                                                     | ETV 1000 DEVELOPMENT                                                                                                    | INCOM TOTAL                                                                                                    |
| TCUFF RAD     International State State       Immediate State State     Immediate State State       Approvel     Immediate State       Approvel     Immediate State       Approvel     Immediate State       With State     Immediate State       Approvel     Immediate State       WARNING:     This message contains confidential information intended<br>anyone else, as it includes an authorization for approvel                                                                                                    | 3 BG ULIN                         | # 01-999-57001-999-101-1<br>E UPSABLE PEANUTS - WHITE ANTI-STATIC | State of the second second sec          | NAME OF A DESCRIPTION OF A DESCRIPTION OF A DESCRIPTION OF A DESCRIPTION OF A DESCRIPTION OF A DESCRIPTION OF A |
| Approval Information (Infernal Use Only)      Approval Information (Infernal Use Only)      Approval Information (Infernal Use Only)      Approval     Approval     Appro                                                                                                    | 7 CU                              | FT. BAG                                                           | confution completel, the contrary 2 Pri-<br>transfermion in 189<br>data e Canton contrarior.                                                                                                    |                                                                                                    |
| Aggrovel Information (Infermation interned) Aggrovel Aggrovel Aggr                                                                                                    | item (                            | Number 8-1128                                                     | Agenerative restor detected for \$100                                                                                                    | TVTM \$20.4                                                                                                    |
| Approvel Information (Internative Date)  Approve  Approve  Reject  WARNING:  This message contains confidential information intended anyone else, as it includes an authorization for approvel                                                                                                    |                                   |                                                                   | <ul> <li>Integers bit hade transport take system.</li> </ul>                                                                                                    | affer of the provide section                                                                                    |
| Approve<br>Reject<br>WARNING:<br>This message contains confidential information intended<br>This message contains confidential information intended<br>This message contains confidential information                                                                                                    | Approval Informatio               | n (Internal Use Only)                                             | The first out that it is a first out of general to filling to other and produce and<br>the first out on the state of the state of the state out of the state of the<br>Regulation Research on any if any general of the state out of the state of the<br>state of the state of the state of the state out of the state out of the state out of the state of the state of the state of the state of the state of the state out of the state out of the st | College of the particle receiption                                                                              |
| Approve<br>Reject WARNING: This message contains confidential information intended anyone else, as it includes an authorization for approvel This message contains confidential information                                                                                                    |                                   |                                                                   |                                                                                                    | or Ted <sup>1</sup> Theorem May 19, 125                                                                         |
| Approve<br>Reject<br>WARNING:<br>This message contains confidential information intended<br>anyone else, as it includes an authorization for approval t                                                                                                    |                                   |                                                                   |                                                                                                    |                                                                                                    |
| Approve<br>Reject<br>WANNIG:<br>This message contains confidential information intended<br>anyone else, as it includes an authorization for approval                                                                                                    | 471                               | 208                                                               |                                                                                                    |                                                                                                    |
| Approve Reject WARNING: This message contains confidential information intended anyone else, as it includes an authorization for approvel This message contains confidential information                                                                                                    |                                   |                                                                   |                                                                                                    |                                                                                                    |
| Approve<br>Reject<br>WARNING:<br>This message contains confidential information intended<br>anyone else, as it includes an authorization for approval t                                                                                                    |                                   |                                                                   |                                                                                                    |                                                                                                    |
| Reject Reject Reject Reject WARNING: This message contains confidential information intended anyone else, as it includes an authorization for approval t                                                                                                    | Annews                            |                                                                   | Approve                                                                                                    |                                                                                                    |
| Reject<br>WARNING:<br>This message contains confidential information intended<br>anyone else, as it includes an authorization for approval t                                                                                                    | Approve                           |                                                                   |                                                                                                    |                                                                                                    |
| WARNING:<br>This message contains confidential information intended<br>anyone else, as it includes an authorization for approval ta                                                                                                    | Reject                            |                                                                   | Reject                                                                                                    |                                                                                                    |
| This message contains confidential information intended<br>anyone else, as it includes an authorization for approval t                                                                                                    | WARNING:                          |                                                                   | WARNING.                                                                                                    |                                                                                                    |
| anyone else, as it includes an authorization for approval t                                                                                                    | This message contains             | confidential information intended                                 | WARNING:                                                                                                    |                                                                                                    |
|                                                                                                    | anyone else, as it inclu          | ides an authorization for approval t                              | This message contains conf                                                                                                    | idential information                                                                                            |
| are not the intended recipient, please be aware that disclaring intended solely for Anna Belle H Martin. Do NOT                                                                                                    | are not the intended re           | cipient, please be aware that disc                                | intended solely for Anna Bel                                                                                                    | le H Martin. Do NOT                                                                                             |
| information is strictly prohibited. forward this email to anyone else, as it includes an                                                                                                    |                                   | rahihitad                                                         | forward this email to anyone                                                                                                    | else, as it includes an                                                                                         |
| and a final of the second state of the second state of the second                                                                                                    | information is strictly n         |                                                                   |                                                                                                    |                                                                                                    |

Selected approvers can approve directly from a mobile device, tablet, or PC using our HTML approval

#### **Example: Final Approval before transferring to MIP Fund Accounting®**

| WORKTIC           | ow Modules I      | lode    | rn - NPS Tr     | raining Orga | anization |                       |             |                                     |          |                                |                     |                      |                     |                                    | Anna           | a Belle H Marti | in 🗸      |
|-------------------|-------------------|---------|-----------------|--------------|-----------|-----------------------|-------------|-------------------------------------|----------|--------------------------------|---------------------|----------------------|---------------------|------------------------------------|----------------|-----------------|-----------|
| Invoice           | ID:121            |         |                 |              |           |                       |             | Save 🔀 Void                         | Email A  | Approval Tree 🛛 🛛              | Budget 🖹 Reroute    | e go Audit Trail     | 📇 Receiving 🛓       | Approve 🖉 Attac                    | ch 👻 🧾 Ver     | ndor 븕 Prin     | nt 🕕 Clo  |
| CUMENT INFOR      | RMATION           |         |                 |              |           | ID:4712               | A1 REASON/  | COMMENTS                            |          |                                | Transfer to         | MIP                  |                     |                                    |                |                 |           |
| cument Number     | AP - 1211         |         |                 | Priority     | Medium    | •                     | Reason/Ju   | ustification<br>ot Found. Please ac | Id       | Comments<br>Ai Capture Confide | Transfer Op API     |                      | •                   | Session No. 24AP                   | 21218002707    |                 | •         |
| Date              | 2/19/2023         |         |                 |              |           | Ē                     | MyComm      | erceDigital River to                | MIP.     |                                | DOCUMENT INFO       | RMATION              |                     |                                    |                |                 |           |
| cription          | Invoice Capture f | or MyCo | mmerceDigital F | River        |           |                       |             |                                     |          |                                | Document Numbe      | e5-US-2023-0000      | 00093388            |                                    |                |                 |           |
| bared By<br>kflow | Anna Belle H Mar  | tin     |                 |              |           |                       |             |                                     |          |                                | Description         | Invoice Capture      | for MyCommerceDigit | al River                           |                |                 |           |
|                   |                   |         |                 |              |           |                       |             |                                     |          |                                | Document Date       | 1/20/2023            | ii                  | Use original de                    | ocument date   |                 |           |
| (+) Iter          | m No Cla          | iss Q   | ity             | Units        | Date      | Description           | 5 H 5 K     | Price                               | Amount   | 1099Box D                      | Due Date            | 2/19/2023            | ť                   | 1099 Туре                          | NEC            |                 | •         |
| ╳ 300             | 943499p           | A       | 1.0             | 00 EA        | 6/17/2024 | date: no later than 2 | 2-JAN- 2023 | \$369.000                           | \$369.00 | NEC-01 A                       | Alternate Offset GL |                      |                     | Currency                           | USD            |                 | *         |
|                   |                   |         |                 |              |           |                       |             |                                     |          |                                | RateType            |                      |                     | <ul> <li>Document Total</li> </ul> | 369.0000       |                 |           |
|                   |                   |         |                 |              |           |                       |             |                                     |          |                                | Vendor Name         | Transportation S     | ervices             | Check AddressID                    | Main           |                 |           |
|                   |                   |         |                 |              |           |                       |             |                                     |          |                                | VENDOR INVOICE      | HISTORY (PAST 12     | MONTHS)             |                                    |                |                 |           |
|                   |                   |         |                 |              |           |                       |             |                                     |          |                                | Drag a column head  | der here to group by | that column         |                                    | Q Enter text t | o search        |           |
|                   |                   |         |                 |              |           |                       |             |                                     |          |                                | Category 🛛 🖓        | Document No          | Session ID          | ଟ Date ସ                           | Account        | <b>∀</b> Total  | 8         |
|                   |                   |         |                 |              |           |                       |             |                                     |          |                                | Manual Check        | 24964                | APC1302001          | 3/6/2024                           | 11001          |                 | -139.25   |
|                   |                   |         |                 |              |           |                       |             |                                     |          |                                | Invoice             | 24967                | API1303001          | 3/3/2024                           | 61001          |                 | 141.95    |
|                   |                   |         |                 |              |           |                       |             |                                     |          |                                | Manual Check        | 24967                | APC1303001          | 4/2/2024                           | 11001          |                 | -141.9    |
|                   |                   |         |                 |              |           |                       |             |                                     |          |                                | Invoice             | 24970                | API1304001          | 4/3/2024                           | 61001          |                 | 144.7     |
|                   |                   |         |                 |              |           |                       |             |                                     |          |                                | Manual Check        | 24970                | APC1304001          | 5/3/2024                           | 11001          |                 | -144.7    |
|                   |                   |         |                 |              |           |                       |             |                                     |          |                                | Invoice             | 24973                | API1305001          | 5/3/2024                           | 61001          |                 | 150.4     |
|                   |                   |         |                 |              |           |                       |             |                                     |          |                                | Manual Check        | 24973                | APC1305001          | 6/2/2024                           | 11001          |                 | -150.4    |
|                   |                   |         |                 |              |           |                       |             |                                     |          |                                | Invoice             | 24976                | API1306002          | 6/3/2024                           | 61001          |                 | 157.5     |
|                   |                   |         |                 |              |           |                       |             |                                     |          |                                | Manual Check        | 24976                | APC1306002          | 7/3/2024                           | 11001          |                 | -157.5    |
|                   |                   |         |                 |              |           |                       |             |                                     |          |                                | Invoice             | 24979                | AP11307001          | 7/3/2024                           | 61001          |                 | 152.1     |
|                   |                   |         |                 |              |           |                       |             |                                     |          |                                | Manual Check        | 24979                | APC1307001          | 8/2/2024                           | 11001          |                 | -152.1    |
|                   |                   |         |                 |              |           |                       |             |                                     |          |                                | Invoice             | 24982                | AP11308002          | 8/3/2024                           | 61001          |                 | 150.0     |
|                   |                   |         |                 |              |           |                       |             |                                     |          |                                | Manual Check        | 24982                | APC1308002          | 9/2/2024                           | 11001          |                 | -150.0    |
|                   |                   |         |                 |              |           |                       |             |                                     |          |                                |                     |                      |                     |                                    |                |                 | (\$139.25 |

#### Transfer Options

| Code | Description       |
|------|-------------------|
| API  | Accounts Payable  |
| CD   | Cash Disbursement |
| JV   | Journal Entry     |

Click on Process.

Note: The final step is to log in to MIP FA. The AP session is ready to be posted in MIP Fund Accounting

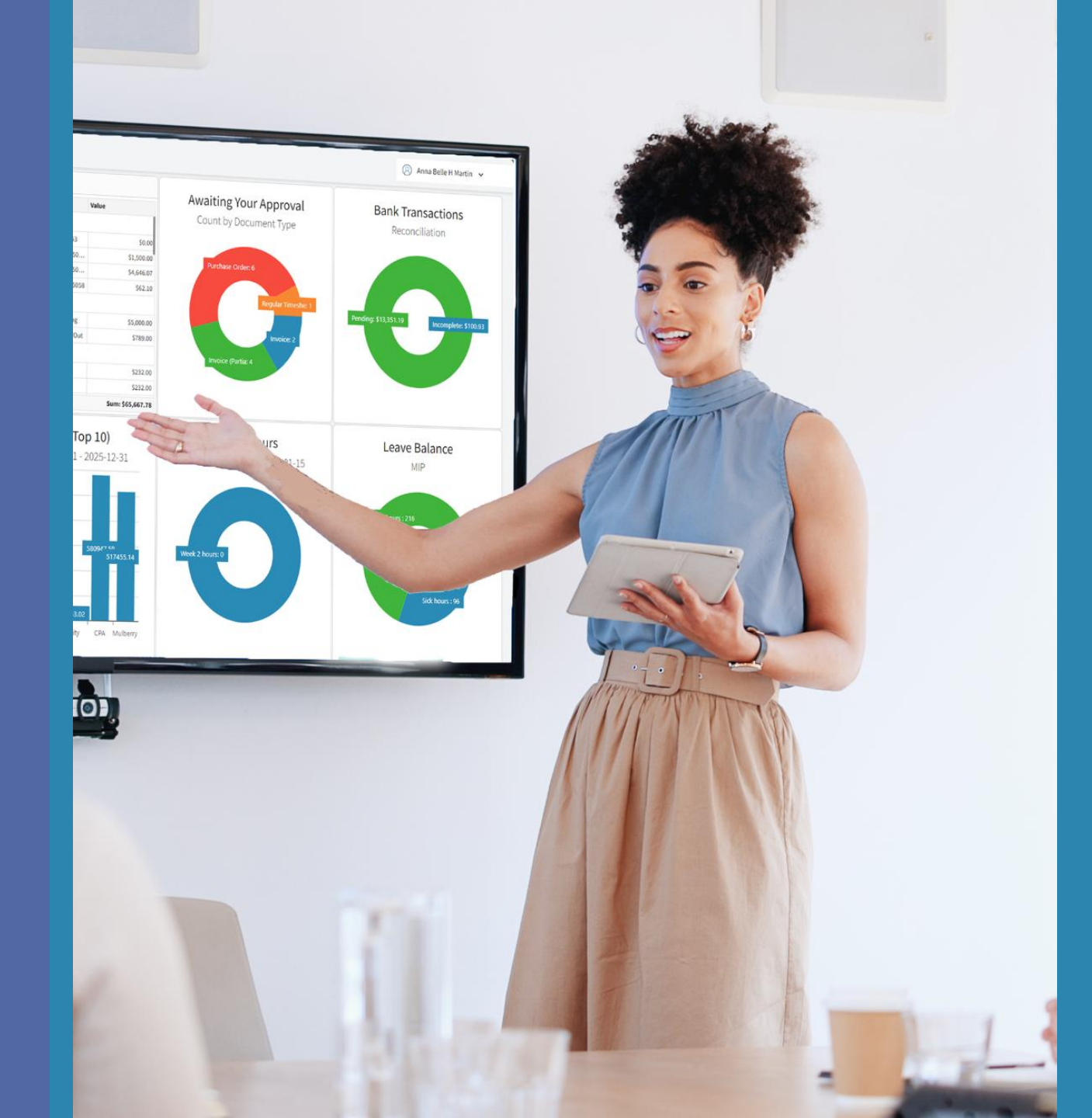

#### 📩 Get in Touch

For a live demo, quote request, or any inquiries, reach out to us at **sales@microix.net**. Our team is ready to connect you with your MIP/Microix reseller.

#### Exclusive Feature

This feature is available exclusively as an add-on for the Requisition | Purchase Order Module Modern.

Explore More Visit us at <u>www.microix.net</u>

Email: sales@microix.net

**Call:** 1-866-MICROIX (642-7649)

Microix Inc. | March 2025 | Subject to change